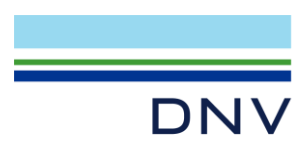

SESAM EXAMPLE

Flare Boom Wind Fatigue Analysis

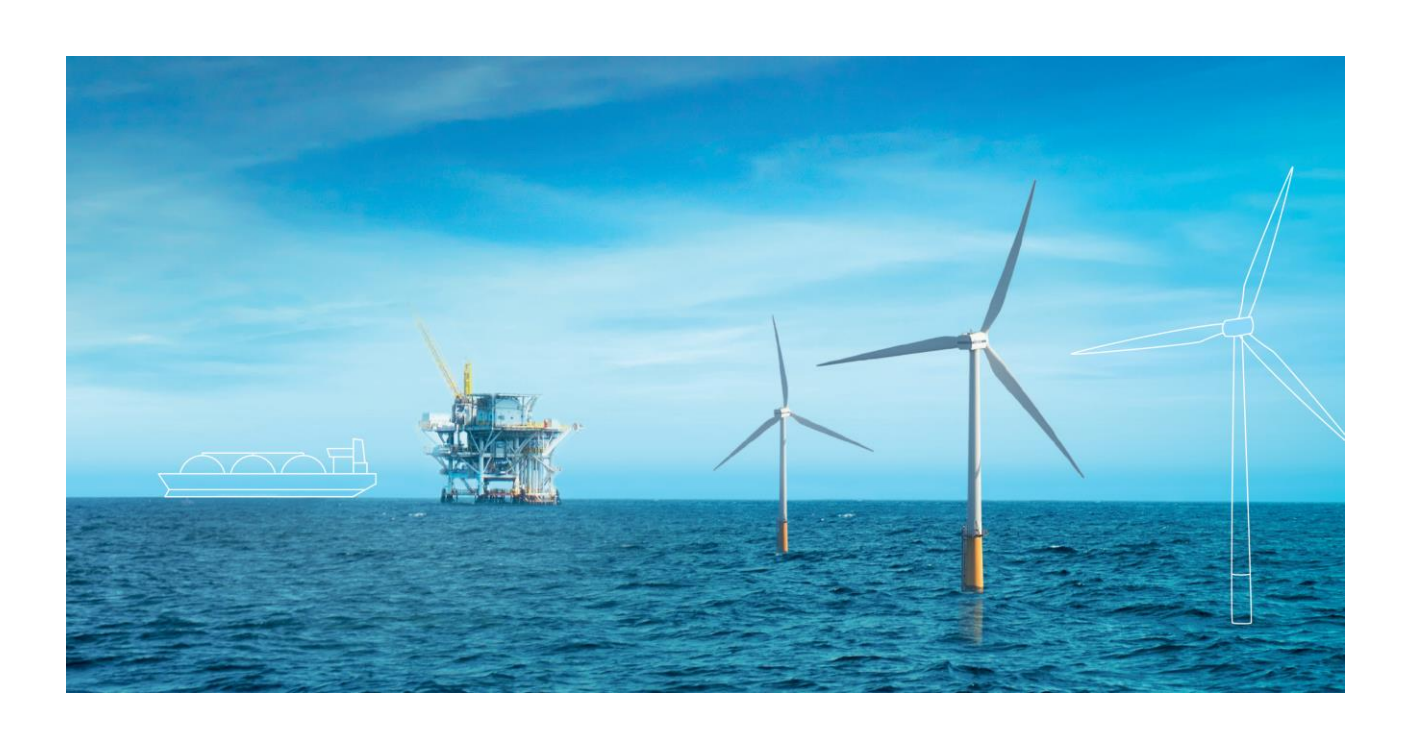

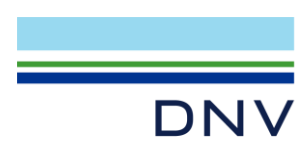

Sesam Example

Flare Boom Wind Fatigue Analysis

Date: March 2022

Prepared by: Digital Solutions at DNV

E-mail support: software.support@dnv.com

E-mail sales: digital@dnv.com

© DNV AS. All rights reserved

This publication or parts thereof may not be reproduced or transmitted in any form or by any means, including copying or recording, without the prior written consent of DNV AS.

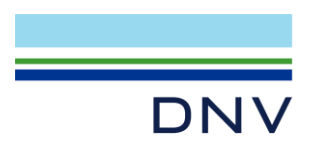

### Table of contents

| 1                      | INTRODUCTION                                                                             | 1                |
|------------------------|------------------------------------------------------------------------------------------|------------------|
| 2                      | THE SESAM MANAGER WORKFLOW                                                               | 2                |
| 3                      | RUN THE JOB                                                                              | 3                |
| 4<br>4.1<br>4.2<br>4.3 | THE WIND FATIGUE RESULTS<br>Buffeting Damages<br>Vortex Induced Damages<br>Total Damages | 4<br>4<br>5<br>6 |

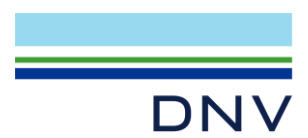

## **1** Introduction

In this example, a workflow is established in Sesam Manager for wind induced fatigue analysis of the flare boom shown in **Figure 1-1** below. Programs and versions used are GeniE 8.3, Wajac 7.8, Sestra 10.15, Prepost 8.4 and Framework 4.3. Wajac and Sestra are run from GeniE. Prepost and Framework are controlled by Sesam Manager, see the workflow in **Figure 1-2**. Inputs files are provided for GeniE and Framework. Sesam Manager creates the input for Prepost.

The wind fatigue damage to the flare boom has two contributing factors, wind buffeting (variable wind acting on the whole structure) and vortex shedding (due to constant wind acting on individual members).

Such a wind fatigue analysis in Sesam requires two analyses in Sestra:

- 1. Eigenvalue analysis including computation of modal load factors
- 2. Static analysis of constant wind loads computed by Wajac

The two results files from Sestra are merged in Prepost. Opening the merged results file, Framework computes fatigue damages due to wind gusts (buffeting) and vortex shedding.

On the following pages the task is described step by step.

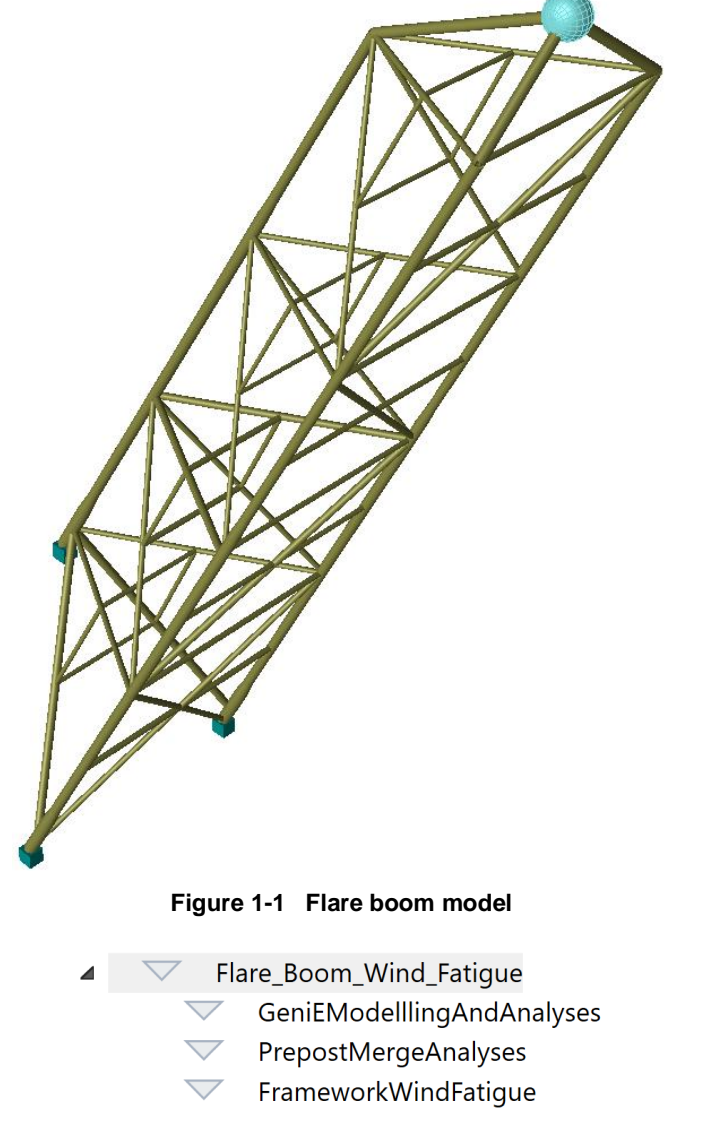

Figure 1-2 Sesam Manager workflow shown as 'Tree View'

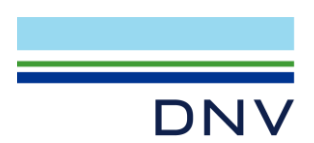

## 2 The Sesam Manager Workflow

Start Sesam Manager, create a new job and import the ZIP file Flare\_Boom\_Wind\_Fatigue.zip.

The workflow shown in Figure 1-2 appears.

The GeniE activity GeniEModelllingAndAnalyses creates the model and runs two analyses:

- Eigenvalue analysis computing the free vibration modes and periods.
  - The analysis also computes 'modal load factors' (also termed 'modal mass factors' and 'mass participation factors'). This is achieved by checking the *Modal Mass Factors* option highlighted below when editing the eigenvalue analysis within the GeniE activity monitor:

| Activity Monitor                                                          |                |        | ×                                 |                                                                                                    |
|---------------------------------------------------------------------------|----------------|--------|-----------------------------------|----------------------------------------------------------------------------------------------------|
| *                                                                         |                | Sta    | rt Cancel                         |                                                                                                    |
| Journal activity executions                                               |                |        | Linear Analysis                   |                                                                                                    |
| Activity                                                                  | Duration       | Status |                                   |                                                                                                    |
| I - Eigenvalue - Analysis                                                 | 2s             | Succes | <b>EE</b>                         |                                                                                                    |
| 🗹 🤁 1.1 - Meshing (Conditional Regenerate)                                | 1s             | Succes | I Datacheck Only I Automatic gene | eration of input files                                                                                                    |
| 1.1.1 - Delete loads                                                      | Os             | Succes | Analysis type                     | Eigenvalues                                                                                                    |
| 1.1.2 - Update loads                                                      | Os             | Succes |                                   | Solver eqMultifrontLanczos                                                                                                    |
| 1.1.3 - Delete mesh                                                       | Os             | Not St | Static Analysis                   | Contra Contra Co |
| 1.1.4 - Update mesh                                                       | 1s             | Succes | Eigenvalue Analysis               | Number of Modes 10                                                                                                    |
| ✓ <sup>Kr</sup> <sub>=R</sub> 1.2 - Linear Structural Analysis, Eigenvalu | - 15           | Succes | C Dynamic Response                | chift 0                                                                                                    |
| R 1.3 - Load Results                                                      | ar Sestra Anal | ysis   |                                   | Shire                                                                                                    |
| sestra.im                                                                 |                |        | Modal Superposition               | Modal Mass Factors                                                                                                    |

Figure 2-1 Compute modal mass factors in the eigenvalue analysis

- o ('Modal load factors' are also computed as part of an earthquake analysis.)
- Static analysis of constant wind loads. A single wind speed from six directions (0°, 30°, 60°, 90°, 120°, 150°) are analysed. When editing the 'wave load' activity, actually 'wind load activity' in this case, within the GeniE activity monitor check the *Single step* and *Prepare for gust wind induced fatigue* options as shown below. This involves that three wind load cases are created for each single wind speed, namely wind load in the wind direction and wind loads in the two perpendicular directions.

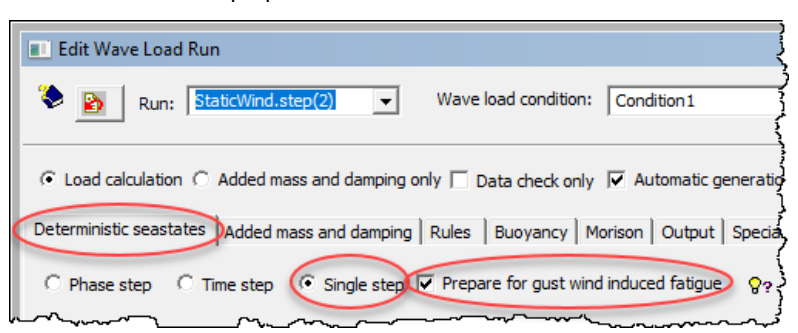

Figure 2-2 Prepare for gust wind induced fatigue in the static analysis

The Prepost activity PrepostMergeAnalyses merges the static results file into the eigenvalue results file thus combining both results in a single file.

The Framework activity FrameworkWindFatigue performs the wind fatigue analysis.

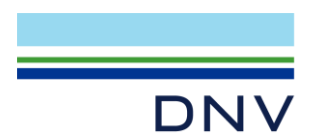

# 3 Run the Job

The required input files are assigned to the various activities, so the job is ready to be run.

After running the GeniE activity with its eigenvalue and static analyses make sure the results files EigenvalueR1.SIN and StaticR1.SIN reside in the repository.

The Prepost activity has *AnalysisType* set to *MergeResultFiles*, *InputFilePrefix* set to Eigenvalue and *MrgeInputFilePrefix* set to Static. This involves that Sesam Manager establishes the proper Prepost input for merging the static results file into the eigenvalue results file. After running Prepost make sure the results file MERGED\_EigenvalueR1.SIN resides in the repository and that this file is bigger than the two other results files.

The Framework activity input contains:

- Opening the merged results file and transferring results into the Framework database
- Definition of various wind parameters
- Definition of wind directions
- Definition of wind speeds
- Definition of wind probabilities
- Definition of wind drag correction factors (the computation of these is not discussed here)
- Definition of member fixities for the vortex shedding
- Definition of various vortex parameters
- Creation of analysis planes
- · Assignment of wind type as buffeting or vortex shedding or both, in this case both
- Selection of joints and members (within the analysis planes) to consider
- Assignment of SCFs
- Assignment of run case parameters for the fatigue analysis
- The RUN command executing the fatigue analysis

The Framework wind fatigue output is discussed in the next chapter.

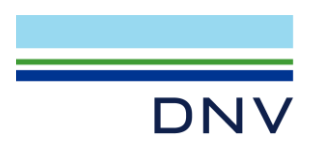

## 4 The Wind Fatigue Results

There is no graphic presentation of wind fatigue results, rather the results are found in tables in the file <prefix>FrameworkWind.lis where <prefix> is a string given in the RUN command in Framework. In this case the file with the tabulated results is named FATIGUEFrameworkWind.lis.

Subsequent to an outline of the analysis by interpretation of the input, the buffeting damages are tabulated followed by the vortex induced damages and concluded by the total, buffeting plus vortex induced, damages.

### 4.1 Buffeting Damages

The buffeting damage tables include the following tables.

| BUFFETING | DAMAGE         | ΤZ  | BLE | FOR WIND DIRECT                        | EON 1, | 0.0 DE   | G. (PRI | INT OF | DAMAG | E > 1.0                                | 00E-1  | 5)      |      |        |       |       |        |        |               |                                        |
|-----------|----------------|-----|-----|----------------------------------------|--------|----------|---------|--------|-------|----------------------------------------|--------|---------|------|--------|-------|-------|--------|--------|---------------|----------------------------------------|
|           |                | === |     |                                        |        |          |         |        |       |                                        |        |         |      |        |       |       |        |        |               |                                        |
| N         | N              | Ρ   | ΡS  |                                        |        |          |         |        |       |                                        |        |         |      |        |       |       |        |        |               |                                        |
| 0         | 0              | L   | 0 1 |                                        |        |          |         |        |       | <==REL                                 | ATIVE  | DAMAGES | AROU | ND THE | WELD  | ====> |        |        |               |                                        |
| D         | D              | А   | SI  | )                                      | <-     | -        | Side 1: | Chord  | side  | points                                 |        | >       | <    | Si     | de 2: | Brace | side j | points |               | >                                      |
| E         | E              | Ν   | NE  |                                        |        |          |         |        |       |                                        |        |         |      |        |       |       |        |        |               |                                        |
| 1         | 2              | Е   |     | DAMAGE                                 | 1      | 2        | 3       | 4      | 5     | 6                                      | 7      | 8       | 1    | 2      | 3     | 4     | 5      | 6      | 7             | 8                                      |
|           |                |     |     |                                        |        |          |         |        |       |                                        |        |         |      |        |       |       |        |        |               |                                        |
| 1         | 54             | 1   | 4 1 | 9.3015E-07                             | 7 31.3 | 53.8     | 89.9    | 100.0  | 70.1  | 40.4                                   | 28.0   | 25.4    | 31.3 | 53.8   | 89.9  | 100.0 | 70.1   | 40.4   | 28.0          | 25.4                                   |
| 1         | 55             | 1   | 8 1 | 2.1955E-0                              | 67.7   | 38.0     | 27.2    | 27.4   | 35.9  | 58.5                                   | 92.5   | 100.0   | 67.7 | 38.0   | 27.2  | 27.4  | 35.9   | 58.5   | 92.5          | 100.0                                  |
| 4         | 8              | 1   | 1 1 | 5.0050E-04                             | 100.0  | 61.7     | 20.0    | 12.4   | 14.6  | 12.5                                   | 14.9   | 47.8    | 50.1 | 27.5   | 6.8   | 4.1   | 5.6    | 4.4    | 4.7           | 19.8                                   |
| 8         | 11             | 1   | 4 1 | 4.7394E-0                              | 0.5    | 0.3      | 20.6    | 100.0  | 61.1  | 4.3                                    | 2.0    | 5.0     | 0.0  | 0.1    | 4.4   | 9.2   | 2.3    | 0.1    | 1.3           | 1.4                                    |
| 10        | 8              | 1   | 2 1 | 2.8094E-04                             | 4 86.2 | 100.0    | 67.5    | 61.9   | 47.2  | 15.5                                   | 7.1    | 23.1    | 45.9 | 47.3   | 25.2  | 27.0  | 23.7   | 5.1    | 1.4           | 7.8                                    |
| mmin      | ويستريم المسار | ~~  | man | ~~~~~~~~~~~~~~~~~~~~~~~~~~~~~~~~~~~~~~ | 1      | with man | -azm    | -saa-  | ~~~ 5 | ~~~~~~~~~~~~~~~~~~~~~~~~~~~~~~~~~~~~~~ | $\sim$ | mm      | naa  |        | man   | R4-   | mana   |        | ~~ <u>~</u> ~ | ~~~~~~~~~~~~~~~~~~~~~~~~~~~~~~~~~~~~~~ |

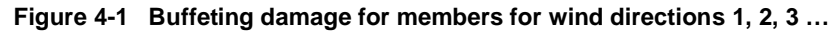

| BUFFETING                              | DAMAGE TAB                              | LE FOR | ALL WIND DIRE                          | CTIONS | (PRIN | T OF E | AMAGE | > 1.0 | 00E-15)                                 |       |                                         |        |        |       |                |                                         |       |       |                                         |
|----------------------------------------|-----------------------------------------|--------|----------------------------------------|--------|-------|--------|-------|-------|-----------------------------------------|-------|-----------------------------------------|--------|--------|-------|----------------|-----------------------------------------|-------|-------|-----------------------------------------|
| ========                               |                                         |        |                                        |        |       |        |       |       |                                         |       |                                         |        |        |       |                |                                         |       |       |                                         |
| N                                      | NPP                                     | S      |                                        |        |       |        |       |       |                                         |       |                                         |        |        |       |                |                                         |       |       |                                         |
| 0                                      | OLO                                     | I      |                                        |        |       |        |       |       | <==REL                                  | ATIVE | DAMAGE                                  | S AROU | ND THE | WELD  | ====>          |                                         |       |       |                                         |
| D                                      | DAS                                     | D      |                                        | <      | S     | ide 1: | Chord | side  | points                                  |       | >                                       | <      | Si     | de 2: | Brace          | side p                                  | oints |       | >                                       |
| E                                      | ENN                                     | E      |                                        |        |       |        |       |       |                                         |       |                                         |        |        |       |                |                                         |       |       |                                         |
| 1                                      | 2 E                                     |        | DAMAGE                                 | 1      | 2     | 3      | 4     | 5     | 6                                       | 7     | 8                                       | 1      | 2      | 3     | 4              | 5                                       | 6     | 7     | 8                                       |
| 1                                      | 54 1 4                                  | 1      | 1.3742E-06                             | 35.2   | 58.2  | 92.1   | 100.0 | 72.0  | 43.8                                    | 31.2  | 28.6                                    | 35.2   | 58.2   | 92.1  | 100.0          | 72.0                                    | 43.8  | 31.2  | 28.6                                    |
| 1                                      | 55 1 8                                  | 1      | 3.4530E-07                             | 79.0   | 46.9  | 29.6   | 28.8  | 39.9  | 65.9                                    | 92.8  | 100.0                                   | 79.0   | 46.9   | 29.6  | 28.8           | 39.9                                    | 65.9  | 92.8  | 100.0                                   |
| 4                                      | 8 1 1                                   | 1      | 1.3351E-03                             | 100.0  | 52.1  | 12.6   | 7.5   | 9.2   | 8.1                                     | 12.1  | 50.4                                    | 54.0   | 23.9   | 4.1   | 2.5            | 3.6                                     | 2.8   | 3.9   | 22.9                                    |
| 8                                      | 11 1 4                                  | 1      | 1.2155E-06                             | 0.6    | 0.3   | 26.8   | 100.0 | 44.4  | 2.2                                     | 1.4   | 4.8                                     | 0.0    | 0.2    | 6.8   | 11.3           | 1.7                                     | 0.0   | 1.2   | 1.6                                     |
| 10                                     | 8 1 2                                   | 1      | 4.4499E-04                             | 85.6   | 100.0 | 76.2   | 90.5  | 81.7  | 25.6                                    | 8.9   | 24.1                                    | 45.1   | 46.4   | 27.9  | 41.1           | 43.2                                    | 8.9   | 1.7   | 8.1                                     |
| ~~~~~~~~~~~~~~~~~~~~~~~~~~~~~~~~~~~~~~ | ~~~~~~~~~~~~~~~~~~~~~~~~~~~~~~~~~~~~~~~ |        | ~~~~~~~~~~~~~~~~~~~~~~~~~~~~~~~~~~~~~~ |        |       |        |       | ~~~~~ | ~~~~~~~~~~~~~~~~~~~~~~~~~~~~~~~~~~~~~~~ | ~~~~  | ~~~~~~~~~~~~~~~~~~~~~~~~~~~~~~~~~~~~~~~ |        |        |       | $\sim\sim\sim$ | ~~~~~~~~~~~~~~~~~~~~~~~~~~~~~~~~~~~~~~~ |       | ~~~~~ | ~~~~~~~~~~~~~~~~~~~~~~~~~~~~~~~~~~~~~~~ |

Figure 4-2 Buffeting damage for members for all wind directions, highest for all directions

| 20 | WORST | BUFFETING DAMAGE | S - ALL WIND D | IRECTIO | NS (P | RINT OF | DAMAG | 2 > 1 | .000E-1 | 5)    |        |        |        |       |       |        |       |     |      |
|----|-------|------------------|----------------|---------|-------|---------|-------|-------|---------|-------|--------|--------|--------|-------|-------|--------|-------|-----|------|
| == |       | NDDC             |                |         |       |         |       |       |         | ==    |        |        |        |       |       |        |       |     |      |
|    | 0     | OLOI             |                |         |       |         |       |       | <==REL  | ATIVE | DAMAGE | S AROU | ND THE | WELD  | ====> |        |       |     |      |
|    | D     | DASD             |                | <       |       | Side 1: | Chord | side  | points  |       | >      | <      | Si     | de 2: | Brace | side p | oints |     | >    |
|    | E     | ENNE             |                |         |       |         |       |       |         |       |        |        |        |       |       |        |       |     |      |
|    | 1     | 2 E              | DAMAGE         | 1       | 2     | 3       | 4     | 5     | 6       | 7     | 8      | 1      | 2      | 3     | 4     | 5      | 6     | 7   | 8    |
|    | 17    | 11 1 1 1         | 8.6966E-03     | 100.0   | 21.1  | 0.0     | 0.0   | 0.2   | 0.0     | 0.9   | 39.1   | 10.5   | 1.4    | 0.0   | 0.0   | 0.0    | 0.0   | 0.0 | 3.1  |
|    | 16    | 21 1 1 1         | 6.1310E-03     | 100.0   | 39.7  | 0.4     | 1.5   | 12.9  | 2.2     | 0.3   | 29.0   | 44.3   | 18.1   | 0.2   | 0.5   | 4.6    | 0.8   | 0.1 | 11.7 |
|    | 17    | 20 1 1 1         | 5.2808E-03     | 100.0   | 38.3  | 4.7     | 9.8   | 20.5  | 5.3     | 2.0   | 27.6   | 28.0   | 10.6   | 1.1   | 2.2   | 3.8    | 0.7   | 0.3 | 5.9  |
|    | 4     | 8 1 1 1          | 1.3351E-03     | 100.0   | 52.1  | 12.6    | 7.5   | 9.2   | 8.1     | 12.1  | 50.4   | 54.0   | 23.9   | 4.1   | 2.5   | 3.6    | 2.8   | 3.9 | 22.9 |
| L  | 16    | 22 1 1 1         | 1.0996E-03     | 100.0   | 35.2  | 0.4     | 4.3   | 29.1  | 5.4     | 0.1   | 22.3   | 39.7   | 15.7   | 0.5   | 1.7   | 10.6   | 2.2   | 0.1 |      |

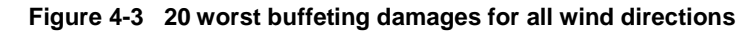

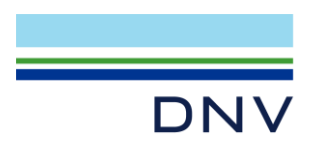

### 4.2 Vortex Induced Damages

The buffeting damage tables include the following tables.

| VORTEX | INDUCED                                | M       | EMBI | ER   | END  | DAI         | MAGE TABI                              | LE FO | R WIN | D DIRE | CTION  | 1, 0.0                                  | DEG.                                   | (PRINT  | OF DA                                   | AMAGE >  | 1.000 | )E-15)  |       |                                         |                                         |         |                                         |        |
|--------|----------------------------------------|---------|------|------|------|-------------|----------------------------------------|-------|-------|--------|--------|-----------------------------------------|----------------------------------------|---------|-----------------------------------------|----------|-------|---------|-------|-----------------------------------------|-----------------------------------------|---------|-----------------------------------------|--------|
|        | N                                      | N       | PI   | P S  | F    | F           |                                        |       |       |        |        |                                         |                                        |         |                                         |          |       |         |       |                                         |                                         |         |                                         |        |
|        | 0                                      | 0       | Г    | L C  | 1    | 1           |                                        |       |       |        |        |                                         |                                        | <==RET  | ATIVE                                   | DAMAGES  | AROU  | JND THE | WELD  | ====>                                   |                                         |         |                                         |        |
|        | D                                      | D       | A    | s D  | X    | X           |                                        |       | <     | 5      | ide I: | Chord                                   | side                                   | points  | ;                                       | >        | <     | Si      | de 2: | Brace                                   | side p                                  | oints   |                                         | >      |
|        | E                                      | E       | NI   | NE   | 1    | 2           |                                        |       |       |        |        |                                         | -                                      |         |                                         |          |       |         | -     |                                         | -                                       |         | -                                       |        |
|        | 1                                      | 2       | E    |      | *8   | *           | DAMA                                   | ΞE    | 1     | 2      | 3      | 4                                       | 5                                      | 6       | 1                                       | 8        | 1     | 2       | 3     | 4                                       | 5                                       | 6       | 1                                       | 8      |
|        | 4                                      | 8       | 1 :  | 2 1  | 80   | 20          | 1.1866E-                               | -04   | 5.7   | 100.0  | 0.0    | 1.6                                     | 5.7                                    | 100.0   | 0.0                                     | 1.6      | 6.4   | 89.0    | 0.0   | 1.0                                     | 6.4                                     | 89.0    | 0.0                                     | 1.0    |
|        | 8                                      | 11      | 1 2  | 21   | 80   | 80          | 6.0058E-                               | -04   | 0.6   | 100.0  | 0.0    | 10.4                                    | 0.6                                    | 100.0   | 0.0                                     | 10.4     | 0.4   | 9.2     | 0.0   | 0.2                                     | 0.4                                     | 9.2     | 0.0                                     | 0.2    |
|        | .0                                     | 8       | 1 4  | 4 1  | 80   | 20          | 1.8221E-                               | -04   | 4.5   | 2.1    | 0.0    | 100.0                                   | 4.5                                    | 2.1     | 0.0                                     | 100.0    | 4.8   | 1.4     | 0.0   | 87.3                                    | 4.8                                     | 1.4     | 0.0                                     | 87.3   |
|        | 1                                      | 8       | 1 4  | 1 1  | 80   | 80          | 1.3526E-                               | -05   | 9.2   | 0.8    | 0.0    | 100.0                                   | 9.2                                    | 0.8     | 0.0                                     | 100.0    | 9.2   | 0.3     | 0.0   | 71.2                                    | 9.2                                     | 0.3     | 0.0                                     | 71.2   |
|        | .3                                     | 20      | 1 4  | 4 1  | 80   | 80          | 1.6173E-                               | -04   | 0.6   | 11.3   | 0.0    | 100.0                                   | 0.6                                    | 11.3    | 0.0                                     | 100.0    | 0.9   | 3.2     | 0.0   | 57.4                                    | 0.9                                     | 3.2     | 0.0                                     | 57.4   |
| m      | ~~~~~~~~~~~~~~~~~~~~~~~~~~~~~~~~~~~~~~ | <u></u> | -1   | 2. 1 | ~~~  | -09         | ~ <u>~</u>                             | - am  | man   | 200-Ar | ma     | سمحم                                    |                                        | 100~~   | ~~~~~~~~~~~~~~~~~~~~~~~~~~~~~~~~~~~~~~~ | man      | _a~~  | -60-7-  |       | ~~~~~~~~~~~~~~~~~~~~~~~~~~~~~~~~~~~~~~~ | ma                                      | -60-07- | ~~ <u>~</u> ~~~                         | ~~~~~  |
| VORTEX | INDUCED                                | M       | EMBI | ER   | CEN  | <b>F</b> RE | DAMAGE 1                               | FABLE | FOR   | WIND D | IRECTI | ON 1, (                                 | 0.0 DI                                 | EG. (PR | INT OF                                  | F DAMAGE | > 1.  | 000E-1  | 5)    |                                         |                                         |         |                                         |        |
|        |                                        |         |      |      | ===: |             |                                        |       |       |        |        |                                         |                                        |         |                                         |          |       |         | ==    |                                         |                                         |         |                                         |        |
|        | N                                      | Ν       | ΡI   | P S  | F    | F           |                                        |       |       |        |        |                                         |                                        |         |                                         |          |       |         |       |                                         |                                         |         |                                         |        |
|        | 0                                      | 0       | L (  | ΙC   | I    | I           |                                        |       |       |        |        |                                         |                                        | <==REL  | ATIVE                                   | DAMAGES  | AROU  | JND THE | WELD  | ====>                                   |                                         |         |                                         |        |
|        | D                                      | D       | A S  | 5 D  | Х    | Х           |                                        |       |       |        |        |                                         |                                        |         |                                         |          |       |         |       |                                         |                                         |         |                                         |        |
|        | E                                      | E       | N 1  | ΙE   | 1    | 2           |                                        |       |       |        |        |                                         |                                        |         |                                         |          |       |         |       |                                         |                                         |         |                                         |        |
|        | 1                                      | 2       | Е    |      | 8    | 8           | DAMAG                                  | ΞE    |       | 1      |        | 2                                       |                                        | 3       |                                         | 4        |       | 5       |       | 6                                       |                                         | 7       |                                         | 8      |
|        | 4                                      | 8       | 1 1  | 1 1  | 35   | 65          | 1.4125E-                               | -03   |       | 100.0  |        | 17.7                                    |                                        | 0.0     |                                         | 17.7     |       | 100.0   |       | 17.7                                    |                                         | 0.0     |                                         | 17.7   |
|        | 8                                      | 11      | 1 1  | 11   | 80   | 80          | 2.0465E-                               | -04   |       | 100.0  |        | 17.7                                    |                                        | 0.0     |                                         | 17.7     |       | 100.0   |       | 17.7                                    |                                         | 0.0     |                                         | 17.7   |
|        | .0                                     | 8       | 1 1  | ι 1  | 20   | 80          | 1.6441E-                               | -03   |       | 100.0  |        | 17.7                                    |                                        | 0.0     |                                         | 17.7     |       | 100.0   |       | 17.7                                    |                                         | 0.0     |                                         | 17.7   |
|        | 1                                      | 8       | 1 1  | 1 1  | 80   | 80          | 2.0465E-                               | -04   |       | 100.0  |        | 17.7                                    |                                        | 0.0     |                                         | 17.7     |       | 100.0   |       | 17.7                                    |                                         | 0.0     |                                         | 17.7   |
|        | 3                                      | 20      | 1 1  | 1 1  | 80   | 80          | 1.2181E-                               | -04   |       | 100.0  |        | 17.7                                    |                                        | 0.0     |                                         | 17.7     |       | 100.0   |       | 17.7                                    |                                         | 0.0     |                                         | 17.7   |
|        | ver man                                |         |      | × 1  | 0.0  | - 00        | ~~~~~~~~~~~~~~~~~~~~~~~~~~~~~~~~~~~~~~ | asn   |       | 100.00 | m      | ~~~~~~~~~~~~~~~~~~~~~~~~~~~~~~~~~~~~~~~ | ~~~~~~~~~~~~~~~~~~~~~~~~~~~~~~~~~~~~~~ | maria   |                                         |          |       | 10000   |       | ~17-7                                   | ~~~~~~~~~~~~~~~~~~~~~~~~~~~~~~~~~~~~~~~ | ma 0 .  | ~~~~~~~~~~~~~~~~~~~~~~~~~~~~~~~~~~~~~~~ | man an |

#### Figure 4-4 Vortex induced damage for members for wind directions 1, 2, 3 ..., member ends and centres

| VODEEV           | TNDUCET                                                      | ME                                                 | MDT                                                                     | ED 1                                                         | END                                              | DBA                                                       | ADCE MADIE                                                                                 | FOD ALL                                 | MIND                                                    | DIDECT            | TONG                                              | DDTNE                                   | OF DAM                                                          | DCE >           | 1 000                                                                | P-1E)                                   |                                                              |        |                                                |       |                                        |      |                                           |
|------------------|--------------------------------------------------------------|----------------------------------------------------|-------------------------------------------------------------------------|--------------------------------------------------------------|--------------------------------------------------|-----------------------------------------------------------|--------------------------------------------------------------------------------------------|-----------------------------------------|---------------------------------------------------------|-------------------|---------------------------------------------------|-----------------------------------------|-----------------------------------------------------------------|-----------------|----------------------------------------------------------------------|-----------------------------------------|--------------------------------------------------------------|--------|------------------------------------------------|-------|----------------------------------------|------|-------------------------------------------|
| VORTEA           | INDUCEL                                                      | J ME                                               | PIDI                                                                    | 5R .                                                         | END                                              | DAP                                                       | AGE TABLE                                                                                  | FOR ALL                                 | - WIND                                                  | DIRECI            |                                                   | (PRINI                                  | OF DAP                                                          | IAGE >          | 1.000                                                                | E-15)                                   |                                                              |        |                                                |       |                                        |      |                                           |
|                  | N                                                            | N                                                  | PI                                                                      |                                                              | F                                                | F                                                         |                                                                                            |                                         |                                                         |                   |                                                   |                                         |                                                                 |                 |                                                                      |                                         |                                                              |        |                                                |       |                                        |      |                                           |
|                  | 0                                                            | 0                                                  | T. C                                                                    |                                                              | Ť                                                | Ť                                                         |                                                                                            |                                         |                                                         |                   |                                                   |                                         | <==RFI                                                          | ATTVE           | DAMAG                                                                | ES ARO                                  | UND THE                                                      | WELD   | ====>                                          |       |                                        |      |                                           |
|                  | D                                                            | D                                                  |                                                                         | s n                                                          | x                                                | x                                                         |                                                                                            | 1 <                                     |                                                         | Side 1            | Chore                                             | d side                                  | noints                                                          |                 | >                                                                    | <                                       | Si                                                           | de 2.  | Brace                                          | side  | noints                                 |      | > 1                                       |
|                  | F                                                            | F                                                  | NN                                                                      | a F                                                          | 1                                                | 2                                                         |                                                                                            |                                         |                                                         | Dide i            | OHOL                                              | a brac                                  | porner                                                          | ,<br>           |                                                                      |                                         | 01                                                           | ac z.  | Druce                                          | Dide  | porneo                                 |      |                                           |
|                  | 1                                                            | 2                                                  | E I                                                                     |                                                              | \$                                               | 2                                                         | DAMAGE                                                                                     | 1                                       | 2                                                       | 3                 | 4                                                 | 5                                       | 6                                                               | 7               | 8                                                                    | 1                                       | 2                                                            | з      | 4                                              | 5     | 6                                      | 7    | 8                                         |
|                  | 1                                                            | -                                                  | -                                                                       |                                                              |                                                  | 0                                                         | DHINGE                                                                                     | -                                       | 2                                                       | 5                 | -                                                 | 5                                       | 0                                                               |                 | 0                                                                    | -                                       | 2                                                            | 5      | -                                              | 5     | 0                                      |      | 0                                         |
|                  | 4                                                            | 8                                                  | 1 1                                                                     | 2                                                            | 80                                               | 20                                                        | 1.9767E-04                                                                                 | 89.3                                    | 95.9                                                    | 0.0               | 5.6                                               | 89.3                                    | 95.9                                                            | 0.0             | 5.6                                                                  | 100.0                                   | 88.0                                                         | 0.0    | 5.1                                            | 100.0 | 88.0                                   | 0.0  | 5.1                                       |
|                  | 8                                                            | 11                                                 | 1 2                                                                     | 2 1                                                          | 80                                               | 80                                                        | 7 8541E-04                                                                                 | 11 2                                    | 100 0                                                   | 0.0               | 41 2                                              | 11 2                                    | 100 0                                                           | 0.0             | 41 2                                                                 | 6 7                                     | 9.5                                                          | 0.0    | 3 1                                            | 6.7   | 9.5                                    | 0.0  | 3 1                                       |
|                  | 10                                                           | 8                                                  | 1 4                                                                     | 1 1                                                          | 80                                               | 35                                                        | 2.6796E-04                                                                                 | 75.3                                    | 7.3                                                     | 0.0               | 100.0                                             | 75.3                                    | 7.3                                                             | 0.0             | 100.0                                                                | 79.9                                    | 6.4                                                          | 0.0    | 89.3                                           | 79.9  | 6.4                                    | 0.0  | 89.3                                      |
|                  | 11                                                           | 8                                                  | 1 1                                                                     | îĩ                                                           | 80                                               | 80                                                        | 2 8340E-05                                                                                 | 100 0                                   | 21.6                                                    | 0.0               | 67 6                                              | 100 0                                   | 21.6                                                            | 0.0             | 67 6                                                                 | 100 0                                   | 16.0                                                         | 0.0    | 49.9                                           | 100.0 | 16.0                                   | 0.0  | 49 9                                      |
|                  | 13                                                           | 20                                                 | 1 4                                                                     | 1 1                                                          | 80                                               | 80                                                        | 2.2937E-04                                                                                 | 13.1                                    | 34.2                                                    | 0.0               | 100.0                                             | 13.1                                    | 34.2                                                            | 0.0             | 100.0                                                                | 21.8                                    | 17.3                                                         | 0.0    | 59.7                                           | 21.8  | 17.3                                   | 0.0  | 59.7                                      |
|                  | 120000                                                       | n Bihn                                             | 1 4                                                                     | ō                                                            | -a-                                              | ~~~                                                       | ~~~~~~~~~~~~~~~~~~~~~~~~~~~~~~~~~~~~~~                                                     | ~~~~~~~~~~~~~~~~~~~~~~~~~~~~~~~~~~~~~~~ |                                                         |                   |                                                   | ~~~~~~~~~~~~~~~~~~~~~~~~~~~~~~~~~~~~~~~ |                                                                 |                 | ~_40_~                                                               | ~~~~~~~~~~~~~~~~~~~~~~~~~~~~~~~~~~~~~~~ | man                                                          | ~~~~~  |                                                | -     | ~~~~~~~~~~~~~~~~~~~~~~~~~~~~~~~~~~~~~~ | mana |                                           |
|                  |                                                              |                                                    |                                                                         |                                                              |                                                  |                                                           |                                                                                            |                                         |                                                         |                   |                                                   |                                         |                                                                 |                 |                                                                      |                                         |                                                              |        |                                                |       |                                        |      |                                           |
| VORTEX           | INDUCED                                                      | ) ME                                               | MBE                                                                     | ER (                                                         | CEN'                                             | rre                                                       | DAMAGE TAB                                                                                 | LE FOR                                  | ALL W                                                   | IND DIF           | RECTION                                           | NS (PR                                  | INT OF                                                          | DAMAG           | E > 1.                                                               | 000E-1                                  | 5)                                                           |        |                                                |       |                                        |      |                                           |
| VORTEX           | INDUCED                                                      | ) ME                                               | MBE<br>===                                                              | ER (                                                         | CEN                                              | TRE                                                       | DAMAGE TAB                                                                                 | LE FOR                                  | ALL W                                                   | IND DIF           | RECTIO                                            | NS (PR                                  | INT OF                                                          | DAMAG           | E > 1.                                                               | 000E-1                                  | 5)<br>==                                                     |        |                                                |       |                                        |      |                                           |
| VORTEX           | INDUCED                                                      | ) ME<br>=====<br>N                                 | MBE<br>===<br>P E                                                       | ER<br>S<br>S                                                 | CEN<br>====<br>F                                 | FRE<br>F                                                  | DAMAGE TAB                                                                                 | LE FOR                                  | ALL W                                                   | IND DIF           | RECTION                                           | NS (PR                                  | INT OF<br>                                                      | DAMAGI          | E > 1.                                                               | 000E-1<br>======                        | 5)                                                           |        |                                                |       |                                        |      |                                           |
| VORTEX           | INDUCED<br>N<br>O                                            | 0 ME<br>N<br>0                                     | MBE<br>===<br>P E<br>L C                                                | ER<br><br>P S<br>D I                                         | CEN<br>====<br>F<br>I                            | F<br>F<br>I                                               | DAMAGE TAB                                                                                 | LE FOR                                  | ALL W                                                   | IND DIF           | RECTION                                           | NS (PR<br>=====                         | INT OF<br>=======<br><==REI                                     | DAMAG<br>====== | E > 1.<br>======<br>DAMAG                                            | 000E-1<br>======<br>ES ARO              | 5)<br>==<br>UND THE                                          | WELD   | ====>                                          |       |                                        |      |                                           |
| VORTEX           | INDUCED<br>N<br>O<br>D                                       | 0 ME<br>N<br>0<br>D                                | MBE<br>PE<br>LC<br>AS                                                   | ER<br>9 S<br>0 I<br>5 D                                      | CEN<br>F<br>I<br>X                               | F<br>F<br>I<br>X                                          | DAMAGE TAB                                                                                 | LE FOR                                  | ALL W                                                   | IND DIF           | RECTION                                           | NS (PR<br>=====                         | INT OF<br>=======<br><==REI                                     | DAMAGI          | E > 1.<br>======<br>DAMAG                                            | 000E-1<br>=====<br>ES ARO               | 5)<br>==<br>UND THE                                          | WELD   | ====>                                          |       |                                        |      |                                           |
| VORTEX           | INDUCED<br>N<br>O<br>D<br>E                                  | 0 ME<br>N<br>O<br>D<br>E                           | MBE<br>PE<br>LC<br>AS<br>NN                                             | ER<br>PS<br>DI<br>DI<br>DI<br>E                              | CEN<br>F<br>I<br>X<br>1                          | F<br>F<br>I<br>X<br>2                                     | DAMAGE TAB                                                                                 | LE FOR                                  | ALL W                                                   | IND DIF           | RECTION                                           | NS (PR<br>=====                         | INT OF<br>=======<br><==REI                                     | DAMAGI          | E > 1.<br>======<br>DAMAG                                            | 000E-1<br>======<br>ES ARO              | 5)<br>==<br>UND THE                                          | WELD   | ====>                                          |       |                                        |      |                                           |
| VORTEX           | INDUCED<br>N<br>O<br>D<br>E<br>1                             | 0 ME<br>N<br>O<br>D<br>E<br>2                      | MBE<br>P E<br>L C<br>A S<br>N N<br>E                                    | ER<br>PS<br>DI<br>DI<br>DI<br>E                              | CEN<br>F<br>I<br>X<br>1<br>%                     | F<br>F<br>I<br>X<br>2<br>%                                | DAMAGE TAB                                                                                 | LE FOR                                  | ALL W                                                   | IND DIF           | ECTION                                            | NS (PR<br>=====                         | INT OF<br>=======<br><==REI<br>3                                | DAMAGI          | E > 1.<br>DAMAG                                                      | 000E-1<br>======<br>ES ARO              | 5)<br>==<br>UND THE<br>5                                     | WELD   | ====>                                          |       | 7                                      |      | 8                                         |
| VORTEX           | INDUCED<br>N<br>O<br>D<br>E<br>1                             | 0 ME<br>N<br>O<br>D<br>E<br>2                      | MBE<br>PE<br>LC<br>AS<br>NN                                             | ER<br>S<br>S<br>D<br>I<br>S<br>D<br>I<br>E                   | CEN<br>F<br>I<br>X<br>1<br>%                     | F<br>I<br>X<br>2<br>%                                     | DAMAGE TAB                                                                                 | LE FOR<br>======                        | ALL W                                                   | IND DIF<br>====== | RECTION                                           | NS (PR                                  | INT OF<br>=======<br><==REI<br>3                                | DAMAGI          | E > 1.<br>DAMAG                                                      | 000E-1<br>======<br>ES ARO              | 5)<br>==<br>UND THE<br>5                                     | WELD   | ====>                                          |       | 7                                      |      | 8                                         |
| VORTEX           | INDUCED<br>N<br>O<br>D<br>E<br>1                             | 0 ME<br>N<br>O<br>D<br>E<br>2<br>8                 | MBE<br>P E<br>L C<br>A S<br>N N<br>E<br>1 1                             | ER<br>PS<br>DI<br>DI<br>E                                    | CEN<br>F<br>I<br>X<br>1<br>%                     | F<br>F<br>X<br>2<br>%<br>80                               | DAMAGE TAB<br>DAMAGE<br>2.6101E-03                                                         | LE FOR                                  | ALL W                                                   | IND DIF           | 2<br>17.7                                         | NS (PR                                  | INT OF<br>===REI<br>3<br>0.0                                    | DAMAGI          | E > 1.<br>DAMAG<br>4<br>17.7                                         | 000E-1<br>======<br>ES ARO              | 5)<br>==<br>UND THE<br>5<br>100.0                            | WELD   | ====><br>6<br>17.7                             |       | 7                                      |      | 8                                         |
| VORTEX<br>====== | INDUCED<br>N<br>O<br>D<br>E<br>1<br>4<br>8                   | 0 ME<br>N<br>O<br>D<br>E<br>2<br>8<br>11           | MBE<br>P E<br>L C<br>A S<br>N N<br>E<br>1 1<br>1 1                      | ER (<br>S S S D<br>N E<br>L 1<br>L 1                         | CEN<br>F<br>I<br>X<br>20<br>80                   | F<br>F<br>I<br>X<br>2<br>%<br>80<br>80                    | DAMAGE TAB<br>DAMAGE<br>2.6101E-03<br>3.2387E-04                                           | LE FOR<br>======                        | ALL W<br>1<br>100.0<br>100.0                            | IND DIF           | 2<br>17.7<br>17.7                                 | NS (PR                                  | INT OF<br><==REI<br>3<br>0.0<br>0.0                             | DAMAGI          | E > 1.<br>DAMAG<br>4<br>17.7<br>17.7                                 | 000E-1<br>======<br>ES ARO              | 5)<br>==<br>5<br>100.0<br>100.0                              | : WELD | ====><br>6<br>17.7<br>17.7                     |       | 7<br>0.0<br>0.0                        |      | 8<br>17.7<br>17.7                         |
| VORTEX<br>====== | INDUCED<br>N<br>O<br>D<br>E<br>1<br>4<br>8<br>10             | 0 ME<br>N<br>O<br>D<br>E<br>2<br>8<br>11<br>8      | MBE<br>P E<br>L C<br>A S<br>N N<br>E<br>1 1<br>1 1<br>1 1               | ER (<br>S S<br>S D<br>I E<br>I 1<br>I 1                      | CEN<br>F<br>I<br>X<br>20<br>80<br>35             | F<br>F<br>I<br>X<br>2<br>%<br>80<br>80<br>80              | DAMAGE TAB<br>DAMAGE<br>2.6101E-03<br>3.2387E-04<br>2.9682E-03                             | LE FOR<br>======                        | 1<br>100.0<br>100.0<br>100.0                            | IND DIF           | 2<br>17.7<br>17.7<br>17.7                         | NS (PR                                  | INT OF<br><==REI<br>3<br>0.0<br>0.0<br>0.0                      | DAMAGI          | E > 1.<br>DAMAG<br>4<br>17.7<br>17.7<br>17.7                         | 000E-1<br>======<br>ES ARO              | 5)<br>==<br>5<br>100.0<br>100.0<br>100.0                     | : WELD | ====><br>6<br>17.7<br>17.7<br>17.7             |       | 7<br>0.0<br>0.0<br>0.0                 |      | 8<br>17.7<br>17.7<br>17.7                 |
| VORTEX<br>====== | INDUCED<br>N<br>O<br>D<br>E<br>1<br>4<br>8<br>10<br>11       | 0 ME<br>N<br>O<br>D<br>E<br>2<br>8<br>11<br>8<br>8 | MBE<br>P E<br>L C<br>A S<br>N N<br>E<br>1 1<br>1 1<br>1 1               | ER (<br>P S<br>D I<br>S D<br>I E<br>L 1<br>L 1<br>L 1<br>L 1 | CEN<br>F<br>I<br>X<br>20<br>80<br>35<br>80       | F<br>I<br>X<br>2<br>%<br>80<br>80<br>80<br>80<br>80       | DAMAGE TAB<br>DAMAGE<br>2.6101E-03<br>3.2387E-04<br>2.9682E-03<br>3.2387E-04               | LE FOR                                  | 1<br>100.0<br>100.0<br>100.0<br>100.0                   | IND DIF           | 2<br>17.7<br>17.7<br>17.7<br>17.7                 | NS (PR                                  | INT OF<br><==REI<br>3<br>0.0<br>0.0<br>0.0<br>0.0               | DAMAGI          | E > 1.<br>DAMAG<br>4<br>17.7<br>17.7<br>17.7<br>17.7                 | 000E-1<br>======<br>ES ARO              | 5)<br>==<br>100.0<br>100.0<br>100.0<br>100.0<br>100.0        | : WELD | ====><br>6<br>17.7<br>17.7<br>17.7<br>17.7     |       | 7<br>0.0<br>0.0<br>0.0<br>0.0          |      | 8<br>17.7<br>17.7<br>17.7<br>17.7         |
| VORTEX           | INDUCED<br>N<br>O<br>D<br>E<br>1<br>4<br>8<br>10<br>11<br>13 | N<br>O<br>D<br>E<br>2<br>8<br>11<br>8<br>20        | MBE<br>P E<br>L C<br>A S<br>N N<br>E<br>1 1<br>1 1<br>1 1<br>1 1<br>1 1 | ER (<br>S D I<br>S D I<br>I 1<br>I 1<br>I 1<br>I 1           | CEN<br>F<br>I<br>X<br>20<br>80<br>35<br>80<br>80 | F<br>I<br>X<br>2<br>%<br>80<br>80<br>80<br>80<br>80<br>80 | DAMAGE TAB<br>DAMAGE<br>2.6101E-03<br>3.2387E-04<br>2.9682E-03<br>3.2387E-04<br>2.3563E-04 | LE FOR                                  | ALL W<br>1<br>100.0<br>100.0<br>100.0<br>100.0<br>100.0 | IND DIF           | 2<br>17.7<br>17.7<br>17.7<br>17.7<br>17.7<br>17.7 | NS (PR                                  | INT OF<br><==REI<br>3<br>0.0<br>0.0<br>0.0<br>0.0<br>0.0<br>0.0 | DAMAGI          | E > 1.<br>DAMAG<br>4<br>17.7<br>17.7<br>17.7<br>17.7<br>17.7<br>17.7 | 000E-1<br>======<br>ES ARO              | 5)<br>==<br>UND THE<br>5<br>100.0<br>100.0<br>100.0<br>100.0 | : WELD | ><br>6<br>17.7<br>17.7<br>17.7<br>17.7<br>17.7 |       | 7<br>0.0<br>0.0<br>0.0<br>0.0<br>0.0   |      | 8<br>17.7<br>17.7<br>17.7<br>17.7<br>17.7 |

#### Figure 4-5 Vortex induced damage for members for all wind directions, highest for all directions, member ends and centres

| 1 | 20 WORST                                                           | VORTEX                | II                                             | 1DU                                                                       | JCE                                           | DM                                        | EMBI                                                   | ER END DA                                                         | AMAGES                                                     | 5 - A    | VIT MIN                                                 | ND DI          | RECTIO                                    | NS (PR | INT OF                                                | DAMAG     | E > 1.0                                                                 | 000E-15 | 5)                                                                 |        |                                                    |                                     |                                      |       |                                           |
|---|--------------------------------------------------------------------|-----------------------|------------------------------------------------|---------------------------------------------------------------------------|-----------------------------------------------|-------------------------------------------|--------------------------------------------------------|-------------------------------------------------------------------|------------------------------------------------------------|----------|---------------------------------------------------------|----------------|-------------------------------------------|--------|-------------------------------------------------------|-----------|-------------------------------------------------------------------------|---------|--------------------------------------------------------------------|--------|----------------------------------------------------|-------------------------------------|--------------------------------------|-------|-------------------------------------------|
| 1 |                                                                    |                       |                                                |                                                                           |                                               |                                           |                                                        |                                                                   |                                                            |          |                                                         |                |                                           |        |                                                       |           |                                                                         |         |                                                                    |        |                                                    |                                     |                                      |       |                                           |
|   | N                                                                  |                       | N                                              | P E                                                                       | e s                                           | F                                         | F                                                      |                                                                   |                                                            |          |                                                         |                |                                           |        |                                                       |           |                                                                         |         |                                                                    |        |                                                    |                                     |                                      |       |                                           |
|   | 0                                                                  |                       | 0                                              | LC                                                                        | ) I                                           | I                                         | I                                                      |                                                                   |                                                            |          |                                                         |                |                                           |        | <==REI                                                | LATIVE    | DAMAGI                                                                  | ES AROU | JND THE                                                            | WELD   | ====>                                              |                                     |                                      |       |                                           |
|   | D                                                                  |                       | Di                                             | A S                                                                       | 5 D                                           | Х                                         | Х                                                      |                                                                   |                                                            | <        |                                                         | Side 1         | : Chore                                   | d side | points                                                | 3         | >                                                                       | <       | Si                                                                 | .de 2: | Brace                                              | side                                | points                               |       | >                                         |
|   | E                                                                  |                       | Εl                                             | N                                                                         | ΙE                                            | 1                                         | 2                                                      |                                                                   |                                                            |          |                                                         |                |                                           |        |                                                       |           |                                                                         |         |                                                                    |        |                                                    |                                     |                                      |       |                                           |
|   | 1                                                                  |                       | 2 1                                            | 2                                                                         |                                               | 8                                         | 8                                                      | DAMAG                                                             | GE                                                         | 1        | 2                                                       | 3              | 4                                         | 5      | 6                                                     | 7         | 8                                                                       | 1       | 2                                                                  | 3      | 4                                                  | 5                                   | 6                                    | 7     | 8                                         |
|   | 33                                                                 | 2                     | 2                                              | 14                                                                        | 1                                             | 80                                        | 80                                                     | 1.0865E-                                                          | -02                                                        | 6.4      | 36.9                                                    | 0.0            | 100.0                                     | 6.4    | 36.9                                                  | 0.0       | 100.0                                                                   | 2.6     | 3.3                                                                | 0.0    | 11.0                                               | 2.6                                 | 3.3                                  | 0.0   | 11.0                                      |
|   | 8                                                                  | 1                     | 1                                              | 12                                                                        | 2 1                                           | 80                                        | 80                                                     | 7.8541E-                                                          | -04 3                                                      | 11.2     | 100.0                                                   | 0.0            | 41.2                                      | 11.2   | 100.0                                                 | 0.0       | 41.2                                                                    | 6.7     | 9.5                                                                | 0.0    | 3.1                                                | 6.7                                 | 9.5                                  | 0.0   | 3.1                                       |
|   | 21                                                                 | 2                     | 0                                              | 1 4                                                                       | 1                                             | 80                                        | 80                                                     | 6.6671E-                                                          | -04 2                                                      | 24.5     | 30.8                                                    | 0.0            | 100.0                                     | 24.5   | 30.8                                                  | 0.0       | 100.0                                                                   | 24.5    | 8.7                                                                | 0.0    | 31.0                                               | 24.5                                | 5 8.7                                | 0.0   | 31.0                                      |
|   | 23                                                                 | 3                     | 3                                              | 1 1                                                                       | 1                                             | 80                                        | 20                                                     | 6.2278E-                                                          | -04 10                                                     | 0.00     | 0.6                                                     | 0.0            | 10.7                                      | 100.0  | 0.6                                                   | 0.0       | 10.7                                                                    | 100.0   | 0.6                                                                | 0.0    | 10.7                                               | 100.0                               | 0.6                                  | 0.0   | 10.7                                      |
|   | 23                                                                 | 5                     | 8                                              | 1 1                                                                       | . 1                                           | 80                                        | 20                                                     | 2.7866E-                                                          | -04 10                                                     | 0.00     | 14.2                                                    | 0.0            | 17.9                                      | 100.0  | 14.2                                                  | 0.0       | 17.9                                                                    | 100.0   | 14.2                                                               | 0.0    | 17.9                                               | 100.0                               | 14.2                                 | 0.0   | 17.9                                      |
| L |                                                                    |                       | ~                                              | اسها                                                                      | -1                                            | ~~~~                                      | ~~~                                                    | mana                                                              | _o~mi                                                      | 25       |                                                         | ~~ <u>_</u> ~~ | ~~~~~~~~~~~~~~~~~~~~~~~~~~~~~~~~~~~~~~    | _76_~  | mino                                                  |           |                                                                         | ~~~~~   | ~~~~~~~~~~~~~~~~~~~~~~~~~~~~~~~~~~~~~~~                            | ~~~~   | حروهر                                              | ~~~~~~~~~~~~~~~~~~~~~~~~~~~~~~~~~~~ | mana                                 | - mar | ~~~~~~~~~~~~~~~~~~~~~~~~~~~~~~~~~~~~~~~   |
|   |                                                                    |                       |                                                |                                                                           |                                               |                                           |                                                        |                                                                   |                                                            |          |                                                         |                |                                           |        | (DD TRUE                                              | 0.0.0.0.0 |                                                                         | 1 0007  | 1.5.1                                                              |        |                                                    |                                     |                                      |       |                                           |
| 1 | 20 WORST                                                           | VORTEX                | II                                             | 1DU                                                                       | ICE                                           | DM                                        | CMBE                                                   | CENTRE                                                            | E DAMA                                                     | AGES     | - All                                                   | WIND           | DIREC                                     | TONS   | (PRINT                                                | OF DA     | MAGE >                                                                  | 1.0008  | 5-15)                                                              |        |                                                    |                                     |                                      |       |                                           |
| - | 20 WORST                                                           | VORTEX                |                                                |                                                                           |                                               | D M.                                      | SMBE<br>F                                              | CENTRE                                                            | E DAM                                                      | AGES     | - ALL                                                   | WIND           | DIREC.                                    | TONS   | (PRINT                                                | OF DA     | MAGE >                                                                  | 1.0008  | =====                                                              |        |                                                    |                                     |                                      |       |                                           |
| = | 20 WORST                                                           | VORTEX                |                                                | 5 b                                                                       | S                                             | F                                         | EMBE<br>F                                              | CENTRE                                                            | E DAM#                                                     | AGES     | - ALL                                                   | WIND           | DIREC.                                    |        | (PRINT                                                | OF DA     | DAMAGE >                                                                | 1.000E  | -15)<br>                                                           | WEID   |                                                    |                                     |                                      |       |                                           |
| 1 | 20 WORST<br><br>N<br>O                                             | VORTEX                |                                                | 5 P                                                                       | S I                                           | F<br>I                                    | EMBE<br>F<br>I                                         | R CENTRE                                                          | E DAM#                                                     | AGES     | - ALL                                                   | WIND           | DIREC.                                    |        | <==REI                                                | LATIVE    | MAGE ><br>======<br>DAMAGI                                              | ES AROU | -15)<br>                                                           | WELD   | >                                                  |                                     |                                      |       |                                           |
|   | 20 WORST<br>N<br>O<br>D                                            | VORTEX                |                                                | NDU<br>PPP<br>LO<br>AS                                                    | D I D                                         | F<br>I<br>X                               | F<br>I<br>X                                            | R CENTRE                                                          | E DAM#                                                     | 4GES<br> | - ALL                                                   | WIND           | DIREC.                                    |        | <==REI                                                | LATIVE    | MAGE ><br>======<br>DAMAGI                                              | ES AROU | 15)<br>=====<br>JND THE                                            | WELD   | ====>                                              |                                     |                                      |       |                                           |
|   | 20 WORST<br>N<br>O<br>D<br>E                                       | VORTEX                |                                                | NDU<br>PPP<br>CO<br>AS                                                    | S I E                                         | F<br>I<br>X<br>1                          | F<br>I<br>X<br>2                                       | CENTRE                                                            | E DAM#                                                     | 4GES<br> | - ALL                                                   | WIND           | DIREC                                     |        | (PRINT<br>=======<br><==REI                           | LATIVE    | DAMAGE >                                                                | ES AROU |                                                                    | WELD   | >                                                  |                                     | 7                                    |       | 0                                         |
| = | 20 WORST<br>                                                       | VORTEX                | N 1<br>0 1<br>D 2<br>E 1<br>2 1                | NDU<br>PPP<br>LO<br>AS                                                    | S I E                                         | F<br>I<br>X<br>1<br>%                     | F<br>I<br>X<br>2<br>%                                  | DAMAG                                                             | E DAM2                                                     | AGES     | - ALL<br>                                               | WIND           | 2                                         |        | (PRINT<br>=======<br><==REI<br>3                      | LATIVE    | MAGE ><br>=====<br>DAMAGI<br>4                                          | ES AROU | 5 (15)                                                             | WELD   | ====>                                              |                                     | 7                                    |       | 8                                         |
| = | 20 WORST<br>N<br>0<br>D<br>E<br>1<br>10                            | VORTEX                | N 1<br>0 1<br>0 1<br>E 1<br>2 1                | NDU<br>PP<br>CO<br>AS<br>NN<br>E                                          | S I E                                         | D M<br>F<br>I<br>X<br>1<br>%              | EMBE<br>F<br>I<br>X<br>2<br>%<br>80                    | CENTRE<br>DAMAG                                                   | E DAM2<br>======<br>GE<br>-03                              | AGES     | - ALL<br>1                                              | WIND           | 2<br>17.7                                 |        | (PRINT<br><==REI<br>3<br>0.0                          | LATIVE    | MAGE ><br>DAMAGI<br>4<br>17.7                                           | 1.0008  | 2-15)<br>THE<br>5<br>100.0                                         | : WELD | ====><br>6<br>17.7                                 |                                     | 7                                    |       | 8                                         |
| = | 20 WORST<br>N<br>O<br>D<br>E<br>1<br>10<br>23                      | VORTEX<br>            | N 1<br>0 1<br>0 1<br>2 1<br>8 1<br>8 1         | NDU<br>P P<br>C O<br>A S<br>N N<br>C<br>L 1<br>L 1                        | ) I<br>D<br>I<br>E<br>1                       | D M<br>F<br>I<br>X<br>1<br>%<br>35        | F<br>I<br>X<br>2<br>%<br>80<br>50                      | DAMAG<br>2.9682E-<br>2.6811E-                                     | E DAM2<br><br>-03<br>-03                                   | AGES     | - ALL<br>1<br>100.0<br>100.0                            | WIND           | 2<br>17.7<br>17.7                         |        | <==REI<br>3<br>0.0<br>0.0                             | LATIVE    | MAGE ><br>DAMAGI<br>4<br>17.7<br>17.7                                   | ES AROU | 15)<br>                                                            | : WELD | ====><br>6<br>17.7<br>17.7                         |                                     | 7<br>0.0<br>0.0                      |       | 8<br>17.7<br>17.7                         |
| = | 20 WORST<br>N<br>O<br>D<br>E<br>1<br>10<br>23<br>58                | VORTEX<br>            | N 1<br>0 1<br>D 2<br>E 1<br>2 1<br>8 3         | NDU<br>P P<br>C O<br>A S<br>N N<br>C 1<br>L 1<br>L 1                      | S D I E 1                                     | F<br>I<br>X<br>35<br>35<br>35             | F<br>I<br>X<br>80<br>50<br>50                          | DAMAG<br>2.9682E-<br>2.6811E-<br>2.6811E-                         | GE<br>-03<br>-03<br>-03                                    | AGES     | - ALL<br>1<br>100.0<br>100.0<br>100.0                   | WIND           | 2<br>17.7<br>17.7<br>17.7                 |        | <==REI<br>3<br>0.0<br>0.0<br>0.0                      | LATIVE    | MAGE ><br>DAMAGI<br>4<br>17.7<br>17.7<br>17.7                           | ES AROU | 5<br>100.0<br>100.0                                                | : WELD | ====><br>6<br>17.7<br>17.7<br>17.7                 |                                     | 7<br>0.0<br>0.0<br>0.0               |       | 8<br>17.7<br>17.7<br>17.7                 |
| = | 20 WORST<br>N<br>O<br>D<br>E<br>1<br>10<br>23<br>58<br>4           | VORTEX<br>            | N 1<br>O 1<br>D 2<br>E 1<br>2 1<br>8 3<br>8 3  | NDU<br>                                                                   | CE<br>S<br>D<br>I<br>E<br>I<br>E<br>1<br>. 1  | F<br>I<br>X<br>35<br>35<br>20             | EMBE<br>F<br>I<br>X<br>2<br>%<br>80<br>50<br>50<br>80  | DAMAG<br>2.9682E-<br>2.6811E-<br>2.6911E-<br>2.6101E-             | GE<br>-03<br>-03<br>-03<br>-03<br>-03                      | AGES     | - ALL<br>1<br>100.0<br>100.0<br>100.0<br>100.0          | WIND           | 2<br>17.7<br>17.7<br>17.7<br>17.7         |        | <==REI<br>3<br>0.0<br>0.0<br>0.0<br>0.0<br>0.0        | LATIVE    | MAGE ><br>DAMAGI<br>4<br>17.7<br>17.7<br>17.7<br>17.7                   | ES AROU | JND THE<br>5<br>100.0<br>100.0<br>100.0<br>100.0                   | : WELD | ====><br>6<br>17.7<br>17.7<br>17.7<br>17.7         |                                     | 7<br>0.0<br>0.0<br>0.0<br>0.0        |       | 8<br>17.7<br>17.7<br>17.7<br>17.7         |
| = | 20 WORST<br>N<br>O<br>D<br>E<br>1<br>1<br>0<br>23<br>58<br>4<br>33 | VORTEX<br>5<br>2<br>2 | N 1<br>O 1<br>D 1<br>E 1<br>2 1<br>8<br>3<br>3 | NDU<br>P P P<br>C O<br>A S<br>N N<br>E<br>L 1<br>L 1<br>L 1<br>L 1<br>L 1 | ) S<br>) I<br>; D<br>; E<br>; 1<br>; 1<br>; 1 | F<br>I<br>X<br>35<br>35<br>35<br>20<br>80 | EMBE<br>F<br>I<br>2<br>%<br>80<br>50<br>50<br>80<br>80 | DAMAG<br>2.9682E-<br>2.6811E-<br>2.6811E-<br>2.6101E-<br>1.6802E- | GE<br>-03<br>-03<br>-03<br>-03<br>-03<br>-03<br>-03<br>-03 | AGES     | - ALL<br>1<br>100.0<br>100.0<br>100.0<br>100.0<br>100.0 | WIND           | 2<br>17.7<br>17.7<br>17.7<br>17.7<br>17.7 |        | <==REI<br>3<br>0.0<br>0.0<br>0.0<br>0.0<br>0.0<br>0.0 | LATIVE    | DAMAGE ><br>DAMAGI<br>4<br>17.7<br>17.7<br>17.7<br>17.7<br>17.7<br>17.7 | ES AROU | JND THE<br>5<br>100.0<br>100.0<br>100.0<br>100.0<br>100.0<br>100.0 | WELD   | ====><br>6<br>17.7<br>17.7<br>17.7<br>17.7<br>17.7 |                                     | 7<br>0.0<br>0.0<br>0.0<br>0.0<br>0.0 |       | 8<br>17.7<br>17.7<br>17.7<br>17.7<br>17.7 |

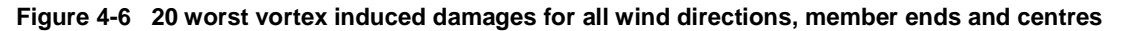

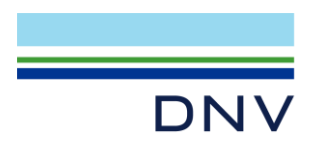

### 4.3 Total Damages

The total damage tables include the following tables.

| TOTAL | (VORTEX | IN    | DUC | CED | A        | ND | BUE | FFETING) | MEMBEF | END           | DAMA | GE TAE                                  | BLE FOR | ALL  | WIND D                                  | IRECTI                                  | ONS (PR | INT OF         | DAMAG  | E > 1  | .000E-1 | 15)  |        |      |                                         |
|-------|---------|-------|-----|-----|----------|----|-----|----------|--------|---------------|------|-----------------------------------------|---------|------|-----------------------------------------|-----------------------------------------|---------|----------------|--------|--------|---------|------|--------|------|-----------------------------------------|
|       | N       |       | D   | D   | ==:<br>c |    | F   |          |        | ====          |      |                                         |         |      |                                         |                                         |         |                |        |        |         |      |        |      |                                         |
|       | 0       | 0     | L   | 0   | I        | I  | I   |          |        |               |      |                                         |         |      | <==RE1                                  | LATIVE                                  | DAMAGE  | S AROU         | ND THE | WELD   | ====>   |      |        |      |                                         |
|       | D       | D     | A   | s   | D        | Х  | Х   |          | 1      | <             | S    | ide 1:                                  | Chord   | side | points                                  | 5                                       | >       | <              | Si     | de 2:  | Brace   | side | points |      | >                                       |
|       | E       | E     | Ν   | Ν   | Е        | 1  | 2   |          |        |               |      |                                         |         |      |                                         |                                         |         |                |        |        |         |      |        |      |                                         |
|       | 1       | 2     | Е   |     |          | 융  | 융   | DAMAG    | E      | 1             | 2    | 3                                       | 4       | 5    | 6                                       | 7                                       | 8       | 1              | 2      | 3      | 4       | 5    | 6      | 7    | 8                                       |
|       | 1       | 54    | 1   | 4   | 1        | 80 | 80  | 1.3742E- | 06 35  | 2             | 58.2 | 92.1                                    | 100.0   | 72.0 | 43.8                                    | 31.2                                    | 28.6    | 35.2           | 58.2   | 92.1   | 100.0   | 72.0 | 43.8   | 31.2 | 28.6                                    |
|       | 1       | 55    | 1   | 8   | 1        | 80 | 80  | 3.4530E- | 07 79  | .0            | 46.9 | 29.6                                    | 28.8    | 39.9 | 65.9                                    | 92.8                                    | 100.0   | 79.0           | 46.9   | 29.6   | 28.8    | 39.9 | 65.9   | 92.8 | 100.0                                   |
|       | 4       | 8     | 1   | 1   | 1        | 80 | 20  | 1.5117E- | 03 100 | 0.0           | 58.5 | 11.1                                    | 7.4     | 19.8 | 19.7                                    | 10.7                                    | 45.3    | 60.7           | 32.6   | 3.6    | 2.9     | 16.2 | 14.0   | 3.4  | 20.9                                    |
|       | 8       | 11    | 1   | 6   | 1        | 80 | 80  | 7.8543E- | 04 11  | .2 1          | 0.00 | 0.0                                     | 41.4    | 11.2 | 100.0                                   | 0.0                                     | 41.2    | 6.7            | 9.5    | 0.0    | 3.2     | 6.7  | 9.5    | 0.0  | 3.1                                     |
|       | 10      | 8     | 1   | 4   | 1        | 80 | 35  | 6.7078E- | 04 86  | 5.8           | 69.3 | 50.5                                    | 100.0   | 84.3 | 19.9                                    | 5.9                                     | 55.9    | 61.8           | 33.4   | 18.5   | 62.9    | 60.6 | 8.5    | 1.1  | 41.0                                    |
| L     |         | -100- |     | ~~~ |          | ~~ | 20- | Andra    | onee   | warmer warmer | nam  | ~~~~~~~~~~~~~~~~~~~~~~~~~~~~~~~~~~~~~~~ |         |      | ~~~~~~~~~~~~~~~~~~~~~~~~~~~~~~~~~~~~~~~ | ~~~~~~~~~~~~~~~~~~~~~~~~~~~~~~~~~~~~~~~ | i       | $\sim\sim\sim$ |        | ~~~~~~ |         |      |        | ~~~~ | ~~~~~~~~~~~~~~~~~~~~~~~~~~~~~~~~~~~~~~~ |

#### Figure 4-7 Total damages for members for all wind directions

| 20  | WORST | TOTAL | ()  | OR: | FEX | IN | DUCE | ED AND BUFF | ETING) | MEMBER | R END E | AMAGES | - AL | L WIND | DIRECT | TIONS (1 | PRINT  | OF DAM | AGE > | 1.000E | E-15)  |       |     |      |
|-----|-------|-------|-----|-----|-----|----|------|-------------|--------|--------|---------|--------|------|--------|--------|----------|--------|--------|-------|--------|--------|-------|-----|------|
| === |       |       | === |     |     |    |      |             |        |        |         |        |      |        |        |          |        |        |       |        |        |       |     |      |
|     |       |       |     |     |     | -  | -    |             |        |        |         |        |      |        |        |          |        |        |       |        |        |       |     |      |
|     | N     |       | N   | PI  | PS  | F. | F.   |             |        |        |         |        |      |        |        |          |        |        |       |        |        |       |     |      |
|     | 0     |       | 0   | L ( | ΙC  | I  | I    |             |        |        |         |        |      | <==REL | ATIVE  | DAMAGES  | S AROU | ND THE | WELD  | ====>  |        |       |     |      |
|     | D     |       | D   | A   | S D | Х  | Х    |             | <      | - 5    | Side 1: | Chord  | side | points |        | >        | <      | Si     | de 2: | Brace  | side p | oints |     | >    |
|     | E     |       | E   | N 1 | ΝE  | 1  | 2    |             |        |        |         |        |      |        |        |          |        |        |       |        |        |       |     |      |
|     | 1     |       | 2   | Е   |     | ୫  | ୫    | DAMAGE      | 1      | 2      | 3       | 4      | 5    | 6      | 7      | 8        | 1      | 2      | 3     | 4      | 5      | 6     | 7   | 8    |
|     |       |       |     |     |     |    |      |             |        |        |         |        |      |        |        |          |        |        |       |        |        |       |     |      |
|     | 33    |       | 22  | 1 4 | 41  | 80 | 80   | 1.0887E-02  | 7.0    | 37.4   | 0.1     | 100.0  | 6.7  | 36.9   | 0.0    | 99.9     | 2.7    | 3.4    | 0.0   | 11.0   | 2.7    | 3.3   | 0.0 | 11.0 |
|     | 17    |       | 11  | 1 1 | 1 1 | 80 | 80   | 8.6966E-03  | 100.0  | 21.1   | 0.0     | 0.0    | 0.2  | 0.0    | 0.9    | 39.1     | 10.5   | 1.4    | 0.0   | 0.0    | 0.0    | 0.0   | 0.0 | 3.1  |
|     | 16    |       | 21  | 1 3 | 1 1 | 80 | 20   | 6.1651E-03  | 100.0  | 39.7   | 0.4     | 1.5    | 13.4 | 2.4    | 0.3    | 28.8     | 44.7   | 18.2   | 0.2   | 0.5    | 5.2    | 1.0   | 0.1 | 11.7 |
|     | 17    |       | 20  | 1 3 | 1 1 | 80 | 80   | 5.3061E-03  | 100.0  | 39.4   | 4.7     | 10.2   | 20.9 | 6.6    | 2.0    | 27.9     | 28.8   | 11.4   | 1.1   | 2.5    | 4.7    | 1.6   | 0.3 | 6.2  |
| -   | 4     |       | 8   | 1 3 | 1 1 | 80 | 20   | 1.5117E-03  | 100.0  | 58.5   | 11.1    | 7.4    | 19.8 | 19.7   | 10.7   | 45.3     | 60.7   | 32.6   | 3.6   | 2.9    | 16.2   | 14.0  | 3.4 | 20.9 |

Figure 4-8 20 worst total damages for all wind directions

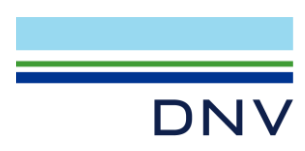

### **About DNV**

We are the independent expert in risk management and quality assurance. Driven by our purpose, to safeguard life, property and the environment, we empower our customers and their stakeholders with facts and reliable insights so that critical decisions can be made with confidence. As a trusted voice for many of the world's most successful organizations, we use our knowledge to advance safety and performance, set industry benchmarks, and inspire and invent solutions to tackle global transformations.

### **Digital Solutions**

DNV is a world-leading provider of digital solutions and software applications with focus on the energy, maritime and healthcare markets. Our solutions are used worldwide to manage risk and performance for wind turbines, electric grids, pipelines, processing plants, offshore structures, ships, and more. Supported by our domain knowledge and Veracity assurance platform, we enable companies to digitize and manage business critical activities in a sustainable, cost-efficient, safe and secure way.